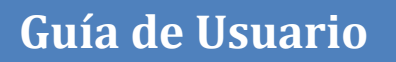

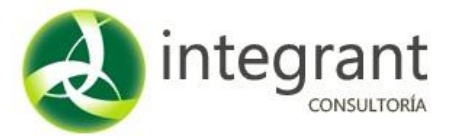

La página de ingreso al KAANBAL-CEZ la encontrarás en:

## www.educacionweb.mx/kaanbal-cez

Deberás utilizar el usuario y contraseña que te fue proporcionado.

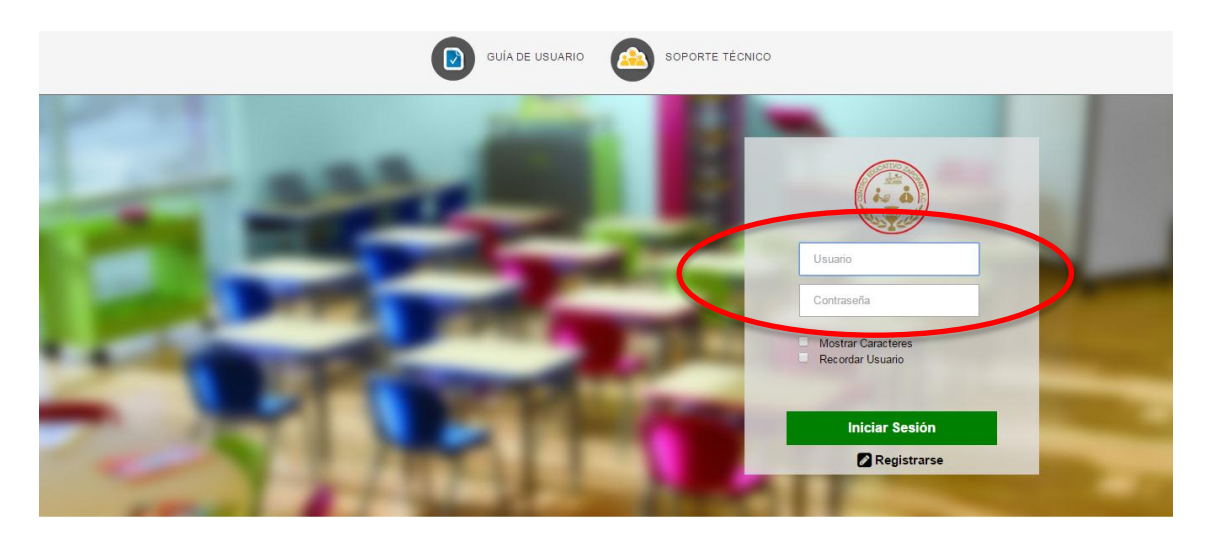

## Bienvenido.

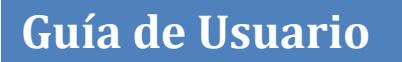

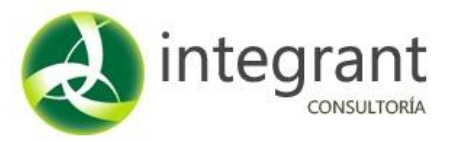

El sistema te presentará el área de trabajo.

Si deseas actualizar tus datos da clic en el botón Mis Datos.

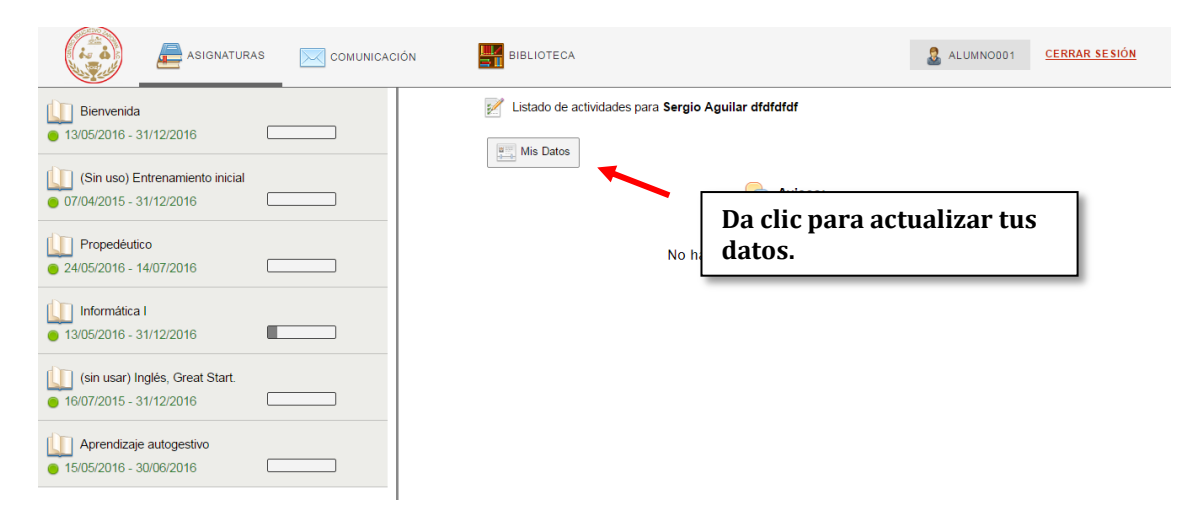

El sistema presenta tus datos, puedes actualizarlos si así lo deseas llenando los campos y posteriormente dando clic en el botón **Actualizar**.

Si deseas cambiar tu contraseña da clic en la parte superior de la pantalla. en la palabra <u>Aquí</u>.

|                                                                                                    | e ALUMNOROI CERRAR SESION                                                                                                    |
|----------------------------------------------------------------------------------------------------|----------------------------------------------------------------------------------------------------|
| 🕎 Mis                                                                                                    | i Datos                                                                                                    |
| Sidees dambar u com<br>Idioma de la Platadorma<br>Corpo Grupo 1<br>Montri, ula aluma dos apacidad<br>Apelito Mantero<br>didtidtat<br>Equipo<br>Correo Electrónico Secundario<br>Correo Electrónico Secundario<br>Correo Electrónico Secunda | Image: Second and Second and Second |
| Titub obtendo                                                                                                    | Al finalizar da clic en el<br>botón actualizar.                                                                                                    |
| Imprimir Certificado –SELECCIC                                                                                                    | Intificados                                                                                                    |
| 16002010 11 42 33 A<br>Totas 19 april 10<br>2011                                                                                                    | 100 0 <u>0 0 0 0 0 0 0 0 0 0 0 0 0 0 0 0 0</u>                                                                                                    |

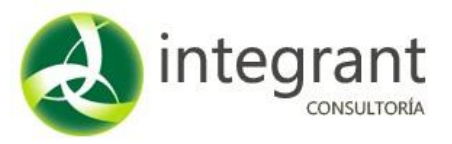

El sistema muestra en la parte izquierda de tu pantalla las materias disponibles. Y en la parte superior, de manera permanente, se presenta una barra con las opciones del menú disponibles. Barra de Menú

|                         |                                                                    |              |                                                    |           |                      | permanente |
|-------------------------|--------------------------------------------------------------------|--------------|----------------------------------------------------|-----------|----------------------|------------|
|                         | ASIGNATURAS                                                        | COMUNICACIÓN | BIBLIOTECA                                         | alumnood1 | <u>CERRAR SESIÓN</u> |            |
|                         | <ul> <li>Bienvenida</li> <li>13/05/2016 - 31/12/2016</li> </ul>    |              | Listado de actividades para Sergio Aguilar dfdfdfd | lf        |                      |            |
| -                       | (Sin uso) Entrenamiento inicial<br>07/04/2015 - 31/12/2016         |              |                                                    | isos:     |                      |            |
|                         | <ul> <li>Propedéutico</li> <li>24/05/2016 - 14/07/2016</li> </ul>  |              | No hay avisos viger                                | ntes.     |                      |            |
| Materias<br>Disponibles | <ul> <li>Informática I</li> <li>13/05/2016 - 31/12/2016</li> </ul> |              |                                                    |           |                      |            |
|                         | (sin usar) Inglés, Great Start.<br>16/07/2015 - 31/12/2016         |              |                                                    |           |                      |            |
|                         | Aprendizaje autogestivo<br>• 15/05/2016 - 30/06/2016               |              |                                                    |           |                      |            |
|                         |                                                                    |              |                                                    |           |                      |            |

Al dar clic sobre alguna materia el sistema despliega los bloques que la componen. Da clic sobre alguno de ellos para desplegar la o las actividades con las que cuenta.

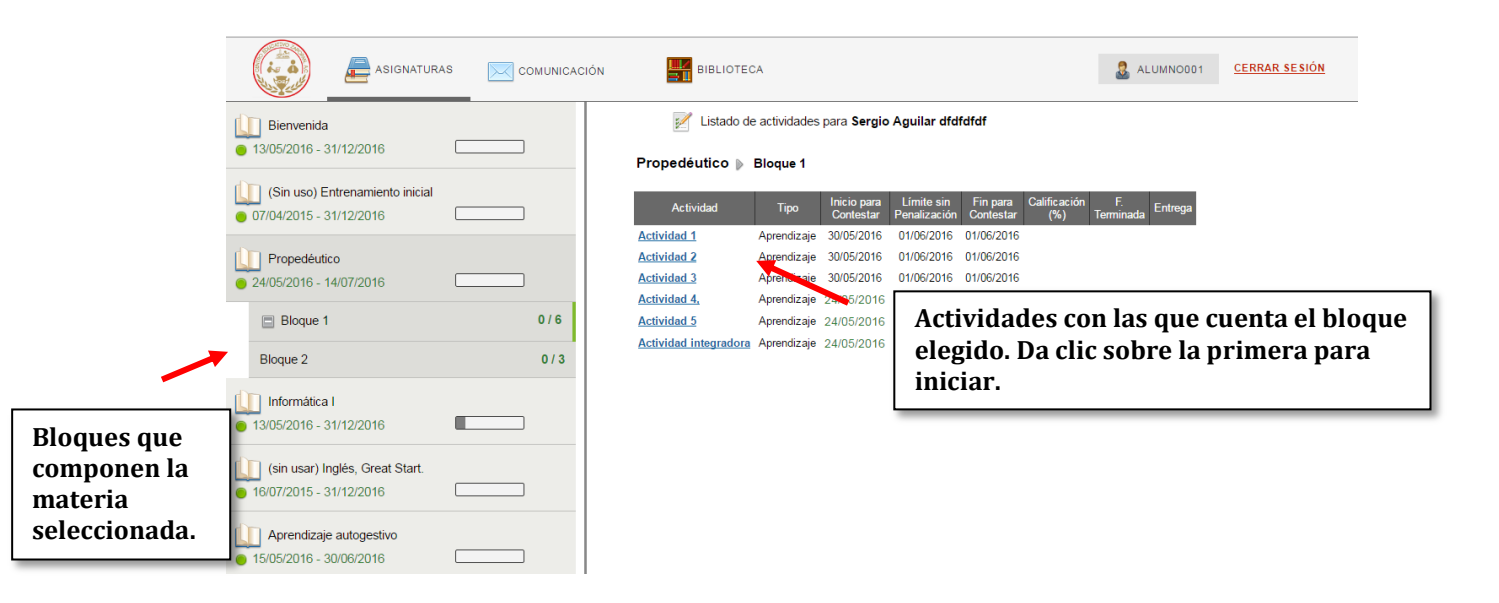

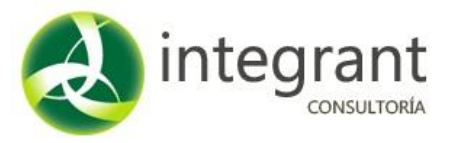

La actividad cuenta con instrucciones y material de apoyo (lectura, video, presentación, etc.), que tendrás que consultar antes de empezar a contestar. Da clic en el botón **Abrir**.

|                                            | te à                  | asignaturas                                                                                                    | COMUNICACIÓN                                                                                                    | BIBLIOTECA                                                                                                    |                                                                                                    | & ALUMNO001                                                                                                    | CERRAR SES | ÓN                              |                 |
|--------------------------------------------|-----------------------|----------------------------------------------------------------------------------------------------|----------------------------------------------------------------------------------------------------|----------------------------------------------------------------------------------------------------|----------------------------------------------------------------------------------------------------|----------------------------------------------------------------------------------------------------|------------|---------------------------------|-----------------|
|                                            |                       |                                                                                                    | _                                                                                                    | 🧦 Ejercicio 3, Memoria, leng                                                                                                    | uaje y pensamiento                                                                                                    |                                                                                                    |            |                                 |                 |
| Da clic en Al<br>consultar el<br>de Apoyo. | orir para<br>material | Tema 2: Me<br>Introducción<br>Para aprene<br>Para aprene<br>Para temperatura<br>de la memorial<br>de la memorial<br>de la contrar de<br>patabra, y a<br>patabra, y a<br>patabra, y | moria, lenguaje y pensamien<br>t<br>ler coasa nuevas, es neces<br>aque son los que al final les<br>según al Dic Jonatio de la<br>o dambién puede ser con<br>te.<br>o dambién puede ser con<br>te.<br>o dambién puede ser con<br>te.<br>o dambién puede ser con<br>te.<br>o dambién puede ser con<br>te.<br>o dambién puede ser con<br>te.<br>de ser con son la RAE<br>ser activa o habién. Con<br>te. como y on territorio nata<br>de como y on territorio nata<br>territorio de la atriculor 12<br>Apoyo<br>Material<br>Video<br>Si ya n | nto.<br>ario recurrir a una serie de processo<br>den forma a los conocimientos aquí-<br>den forma a los conocimientos aquí-<br>den forma a los conocimientos aquí-<br>de los questidades de las mager<br>elabéras los anteriors i a REA define e<br>les capacidades por la mente.<br>es cuendo se trata de estudiar, no po-<br>teriormente, e e encuentran en el fatra<br>a memoría y como funciona en el pro-<br>ciparen abacede memoria si timo (Maleri<br>El papel de la memoria en el estudio y<br>e <u>Asianuatura</u><br>e <u>Asianuatura</u><br>Aprendizaje autogestivo | que van de los más simples hast<br>ricos.<br>nsiderado un proceso simple que<br>es de hechos ocurridos en el pas<br>no para expresar pensamientos y<br>intores que elorgamiento es<br>demos desigarlos uno del otro ya<br>ción contante y le permiten al in<br>demos desigarlos uno del otro ya<br>ción contante y le permiten al in<br>demos desigarlos uno del otro ya<br>ción contante y le permiten al in<br>demos desigarlos uno del otro ya<br>ción contante y le permiten al in<br>demos desigarlos uno del otro ya<br>de apoyo y posteriormente real<br>de apoyo y posteriormente real<br>de apoyo y posteriormente real<br>de apoyo y mosteriormente real<br>de apoyo y mosteriormente real<br>de apoyo y posteriormente real<br>de apoyo y mosteriormente real<br>de apoyo y mosteriormente real<br>de apoyo y posteriormente real<br>de apoyo y mosteriormente real<br>de apoyo y posteriormente real<br>de apoyo y mosteriormente real<br>de apoyo y mosteriormente real | a los procesos complejos de<br>consiste en la sepacidad de<br>do que es queidan en<br>sentinientos por medio de la<br>primera del ser humano en la<br>que en su conjunto son los<br>alividuo obtener y formar sua<br>berás entrar en el siguiente<br>ta la actividad que se te<br>oc contesta el cuestionario. | -[         | Lee las instruc<br>cuidadosamer | cciones<br>ite. |
|                                            |                       |                                                                                                    |                                                                                                    | Iniciar la Evalu                                                                                                    | lación                                                                                                    |                                                                                                    |            |                                 |                 |

Después de consultar el archivo de apoyo, puede empezar la actividad.

*Existen 3 diferentes tipos de actividades: preguntas de opción múltiple, de carga de archivo y de foro.* 

Las actividades con preguntas de **OPCIÓN MÚLTIPLE** te presentará preguntas con opciones de respuesta. Para iniciar da clic en el botón **Iniciar la Evaluación**.

| (i. à) | asignaturas                                                                                                    | COMUNICACIÓN                                                                                                    | BIBLIOTECA                                                                                                    |                                                                                                    | alumnood 1                                                                                                    | CERRAR SESIÓN           |
|--------|----------------------------------------------------------------------------------------------------|----------------------------------------------------------------------------------------------------|----------------------------------------------------------------------------------------------------|----------------------------------------------------------------------------------------------------|----------------------------------------------------------------------------------------------------|-------------------------|
|        |                                                                                                    | _                                                                                                    | 🛅 Ejercicio 3, Memoria, lengua                                                                                                    | e y pensamiento                                                                                                    |                                                                                                    |                         |
|        | Tema 2: M<br>Introduc cit<br>Para apere<br>recordar a international<br>recordar a para<br>para entrope<br>International<br>Solid Tema entrope<br>International<br>Solid Tema entrope<br>International<br>Solid Tema entrope<br>International<br>Material de<br>Abrir | emoria, lenguaje y pensamie<br>in:<br>ider coasa nuevas, es nece<br>to que son los que al final lei<br>go, o también puede ser cor<br>inte.<br>100, el <u>final que se almacenan la</u><br>isse escrita hotbidad. Con<br>sisifera que se almacenan la<br>tes escrita hotbidad. Por<br>sisifera que se almacenan la<br>tes escrita hotbidad. Por<br>sisifera que se almacenan la<br>tes escrita hotbidad. Por<br>sisifera que se almacenan la<br>conceptos, son nu indramenta<br>tue, como y si mencionaba ar<br>nocimientos.<br>Está debemos saber qué es<br>severe la conso saber qué es<br>es escrita hotbido el artículo de<br>Apopo<br><u>Naterial</u> I<br>Video YouTu | nto.<br>salo recurrir a una serie de procesoa qui<br>dan forma a los conocimientos adquirid<br>RAE (Real Academia Española) es consi<br>tistierado como el conjunto de imágenes<br>se la capacidad propia del ser humano<br>recisión a lo anterior, la RAE define ento<br>si desa formadas por la mente.<br>les cuando se trata de estudiar, no pode<br>tertorimento, se encuentram en interacció<br>la memoría y como funciona en el proce-<br>ucenteral/papel-memoría him) (Material d<br>El papel de la memoría en el estudio y el<br>las<br>tertorimento, se de casualar, no pode<br>las de la memoría en el estudio y el<br>las de la memoría en el estudio y el<br>las de las de las | e van de los más simples hasta los proce<br>se<br>de de los noroceso simple que consiste el<br>de hechos ocurridos en el pasado que se<br>para expresar pensamientos y sentimient<br>res que el <u>censamiento</u> es la parte del so<br>mos desigarlos uno del otro ya que en su<br>nos desigarlos uno del otro ya que en su<br>nos desigarlos uno del otro ya que en su<br>nos desigarlos uno del otro ya que en su<br>nos desigarlos uno del otro ya que en su<br>nos desigarlos uno del otro ya que en su<br>nos desigarlos uno del otro ya que en su<br>nos desigarlos uno del otro ya que en su<br>nos desigarlos uno del otro ya que en su<br>nos desigarlos del otro ya que en su<br>nos desigarlos del otro ya que en su<br>desigarlos del otro ya que en su<br>nos desigarlos del otro ya que en su<br>nos desigarlos del otro ya que en su<br>nos desigarlos del otro ya que en su<br>nos desigarlos del otro ya que en su<br>desigarlos del otro ya que en su<br>desigarlos del otro ya que en su<br>nos desigarlos del otro ya que en su<br>nos desigarlos del otro ya que en su<br>desigarlos del otro ya que en su<br>desigarlos del otro ya que en su<br>desigarlos del otro ya que en su<br>desigarlos del otro ya que en su<br>desigarlos del otro ya que en su<br>desigarlos del otro ya que en su<br>desigarlos desigarlos del otro ya que en su<br>desigarlos del otro ya que en su<br>desigarlos del otro ya que en su<br>desigarlos del otro ya que en su<br>desigarlos desigarlos del otro ya que en su<br>desi | sos complejos de<br>In la capacidad de<br>quedan en<br>so por medio de la<br>er humano en la<br>conjunto son los<br>ner el siguiente<br>dad que se te<br>el cuestionario. |                         |
|        |                                                                                                    | Si ya 1                                                                                                    | epasó el MATERIAL DE APOYO, co<br>Iniciar la Evaluar                                                                                                    | ntinúe con la Actividad:<br>ción                                                                                                    | Da clic<br>la evalu                                                                                                    | para iniciar<br>uación. |

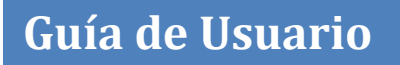

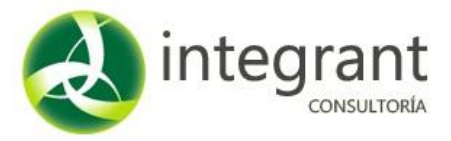

Al iniciar la actividad el sistema presenta las preguntas de la siguiente forma:

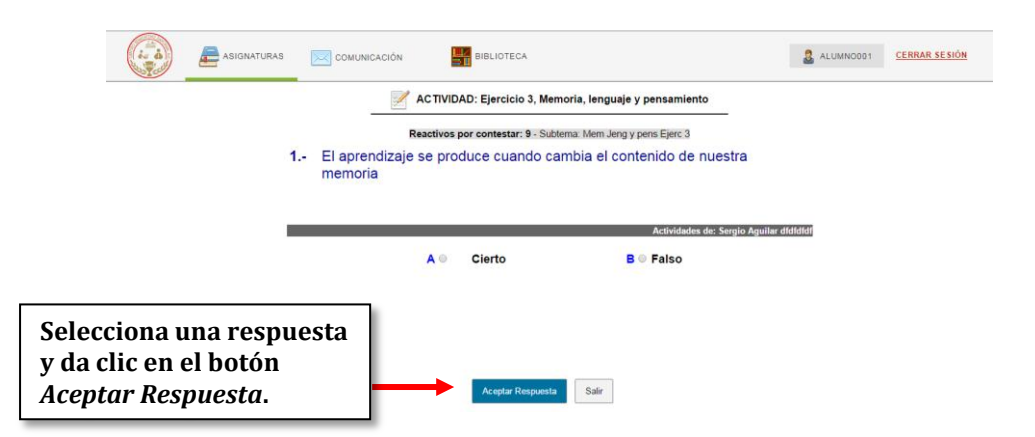

*IMPORTANTE:* Se debe elegir una de las respuestas y dar clic en el botón Aceptar Respuesta para poder avanzar a la siguiente pregunta.

Al finalizar la actividad el sistema muestra el resultado obtenido:

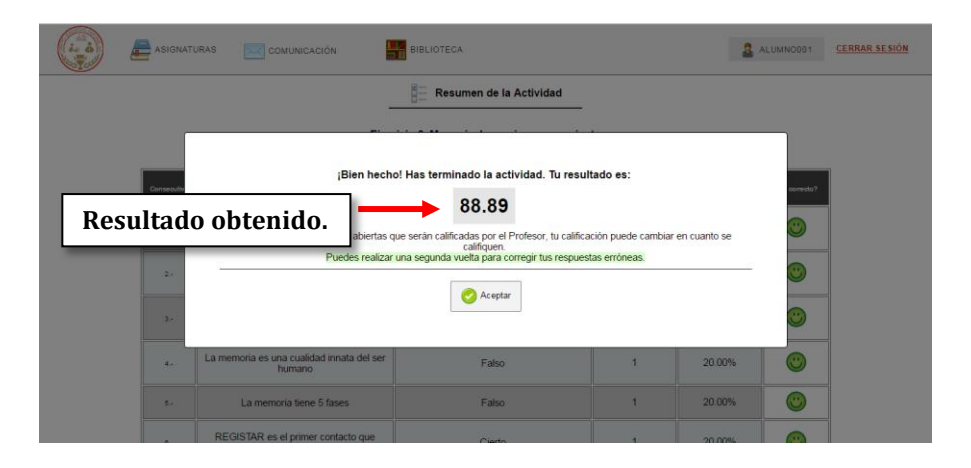

Se indica con una imagen en verde en la parte derecha cuando fueron respuestas acertadas y en rojo cuando fueron erróneas.

Si se desea regresar al menú principal de clic en el botón **Regresar** o en la parte superior de tu pantalla en la opción **ASIGNATURAS**.

|                                              | ASIGNATU    | RAS COMUNICACIÓN                                                                                                    | BIBLIOTECA              |                               | . 2.                                | ALUMN ODD 1    | CERRAR SESION |  |  |  |  |
|----------------------------------------------|-------------|----------------------------------------------------------------------------------------------------|-------------------------|-------------------------------|-------------------------------------|----------------|---------------|--|--|--|--|
|                                              |             | _                                                                                                    | Resumen de la Actividad |                               |                                     |                |               |  |  |  |  |
| Ejercicio 3, Memoria, lenguaje y pensamiento |             |                                                                                                    |                         |                               |                                     |                |               |  |  |  |  |
|                                              | Consecutivo | PLANTEMIENTO                                                                                                    | REIPLEUTA               | CONTESTÓ<br>EN<br>OPORTUNIDAD | PENALIZACIÓN EN 2DA.<br>OPORTUNIDAD | Lifa correcto? |               |  |  |  |  |
|                                              | 6           | El aprendizaje se produce cuando cambia el<br>contenido de nuestra memoria                                                 | Cierto                  | 1                             | 20.00%                              | ۲              |               |  |  |  |  |
|                                              | 2           | Aprender es guardar algo en la memoria para<br>usarlo cuando sea necesario                                                 | Cierto                  | 1                             | 20.00%                              | ۲              |               |  |  |  |  |
|                                              | 3.          | No podemos mejorar nuestra memoria ni el<br>proceso de memorización                                                        | Falso                   | 1                             | 20.00%                              | ۲              |               |  |  |  |  |
|                                              | 4.          | La memoria es una cualidad innata del ser<br>humano                                                                        | Falso                   | 1                             | 20.00%                              | ۲              |               |  |  |  |  |
|                                              | 5           | La memoria tiene 5 fases                                                                                                   | Falso                   | 1                             | 20.00%                              | ٢              |               |  |  |  |  |
|                                              | 6           | REGISTAR es el primer contacto que<br>tenemos por medio de los sentidos                                                    | Cierto                  | 1                             | 20.00%                              | ۲              |               |  |  |  |  |
|                                              | 72          | RETENCIÓN no depende de la motivación y<br>la atención que ponemos a lo que leemos,<br>vemos o escuchamos                  | Falso                   | 1                             | 20.00%                              | ٢              |               |  |  |  |  |
|                                              | 8.          | ASOCIAR consiste en relacionar de manera<br>ordenada los elementos nuevos con las<br>cosas que ya estaban en nuestra mente | Cierto                  | 1                             | 20.00%                              | ٢              |               |  |  |  |  |
|                                              | 9           | ASOCIAR consiste en relacionar de manera<br>ordenada los elementos nuevos con las<br>cosas que ya estaban en nuestra mente | Falso                   | 1                             | 20.00%                              | 8              |               |  |  |  |  |

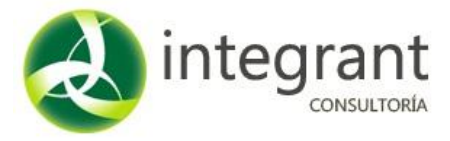

El sistema presenta la calificación de la actividad realizada en la parte derecha de la pantalla:

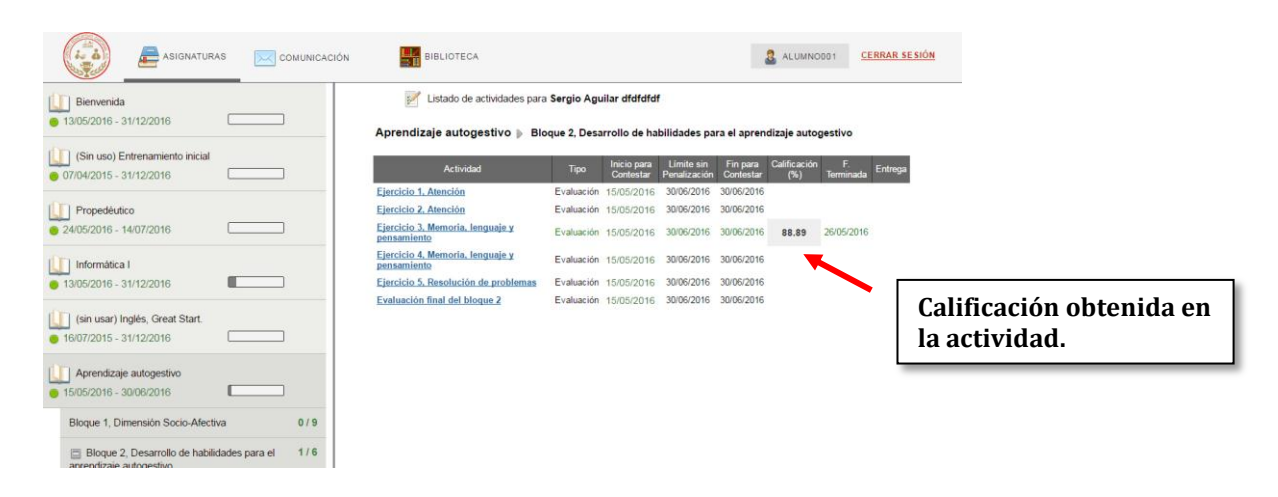

En las actividades tipo **FORO** tendrás que leer las instrucciones, consultar el material, dejar un comentario dando clic en el botón **Comentar** y cargar tu documento.

| Canal Comunicación                                                                                                    | S ALUMNODO1 CERRAR SESIÓN                                                                                                    |                                    |
|----------------------------------------------------------------------------------------------------|----------------------------------------------------------------------------------------------------|------------------------------------|
| actividad 2                                                                                                    |                                                                                                    |                                    |
| Objetivo:<br>Identificar las características que tienen los alumnos como estuantes y las áreas de oportunidad en esta á<br>Introducción:<br>Existen ciertas coasa que una persona puede hacer para convertins e nu houen estudiante. Sin embago,<br>cieras características, Estas son innatas para muchos, pero quienes no las tienen pueden desarrollara,<br>coasa para convertinse en un buen estudiante, también puede desarrollar las características necesanas pa<br>Instrucciones:<br>1. Descarga el material de apoyo 2.2 " <u>Guía de descubrimiento"</u> y contesta lo que se te pide y guárd<br>2. Posteriormente impesa al foro y en el área de comentarios carga el archivo que recién creaste para<br>comentario o conclusión respecto a esta actividad. No chvides retroalimentar por lo menos a dos de | rea.<br>Dara logrario, debe poseer<br>Así como alguien puede hacer<br>ra ser un estudiante exitoso.<br>Ialo en tu equipo.<br>esta actividad y agrega algún<br>tus compañeros. | Recuerda leer las<br>nstrucciones. |
| Material         Tipo         Asignatura         Tipo           Abrr         2.2 Guia de descubrimiento         Word         Propedeutco         Bloqu                                                                                                    | Tema Subtema<br>Actividad 2                                                                                                    |                                    |
| Regresar<br>Comentar                                                                                                    | Da clic en el botón Come<br>un comentario conforme<br>instrucciones.                                                                                                    | ntar y aporta<br>e a las           |

Al dar clic en el botón **Comentar** aparece un cuadro de texto donde podrás redactar tu comentario. Además, en la parte inferior izquierda podrás buscar tu documento. Después da clic en el botón **Aceptar**.

|                                | i. à | ASIGNATURAS                         | COMUNICACIÓN                                                                                   | BIBLIOTECA                                                                                                    | LUMNOD01                                                                                                    | CERRAR SESIÓN                                        |                                                            |
|--------------------------------|------|-------------------------------------|------------------------------------------------------------------------------------------------|----------------------------------------------------------------------------------------------------|----------------------------------------------------------------------------------------------------|------------------------------------------------------|------------------------------------------------------------|
|                                |      | Objetivo                            |                                                                                                |                                                                                                    |                                                                                                    |                                                      |                                                            |
|                                |      | Identific ar                        | las características que tiene                                                                  | en los alumnos como estuantes y las áreas de oportunidad en es                                                                                                    | sta área.                                                                                                    |                                                      |                                                            |
|                                |      | Introduc                            | ción:                                                                                          |                                                                                                    |                                                                                                    |                                                      |                                                            |
|                                |      | Existen c<br>ciertas ca<br>cosas pa | ertas cosas que una person<br>racterísticas. Estas son inn<br>a convertirse en un buen es      | a puede hacer para convertirse en un buen estudiante. Sin emba<br>tas para muchos, pero quienes no las tienen pueden desarrollari<br>tudiante, también puede desarrollar las características necesaria                   | argo, para lograrlo, debe poseer<br>rlas. Así como alguien puede hacer<br>as para ser un estudiante exitoso. |                                                      |                                                            |
|                                |      | Instrucci                           | ones:                                                                                          |                                                                                                    |                                                                                                    |                                                      |                                                            |
|                                |      | 1. De<br>2. Por<br>cor              | teriormente ingresa al foro y<br>teriormente ingresa al foro y<br>tentario o conclusión respec | 2.2 " <u>Guia de descubrimiento</u> " y contesta lo que se te pide y que<br>en el área de comentarios carga el archivo que recién creaste p<br>to a esta actividad. No olvides retroalmentar por lo menos a dos<br>año * | uárdalo en tu equipo.<br>para esta actividad y agrega algún<br>; de tus compañeros.                          |                                                      |                                                            |
|                                |      |                                     | B / <u>A</u> · <u>A</u> ·                                                                      | 9                                                                                                    |                                                                                                    | Después de<br>comentario<br>documento<br>botón Acent | redactar tu<br>y cargar tu<br>da clic en el<br><i>ar</i> . |
| Busca tu archivo en<br>equipo. | tu   |                                     | eleccionar archivo ] No se elig                                                                | ió archivo                                                                                                    | Palabras: 0                                                                                                  |                                                      |                                                            |

Tus comentarios serán revisados por tu profesor.

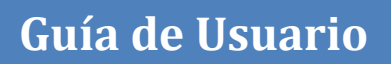

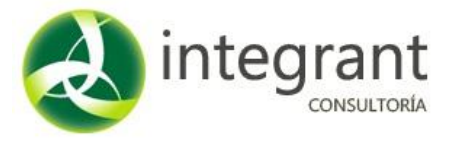

En las actividades tipo **CARGA DE ARCHIVO** tendrás que leer las instrucciones, elaborar un documento y cargarlo. Para esto selecciona el archivo en tu máquina y posteriormente da clic en el botón **Cargar**.

*El archivo será revisado por tu profesor.* Podrás sustituir tu archivo las veces que requieras mientras tu profesor no le asigne una calificación.

|                         | ASIGNATURAS                                                                                                    | COMUNICACIÓN                                                                                                    | BIBLIOTECA                                                                                                    |                                                                                                    |                                                                                                    | alumnodo1                                                                           | <u>CERRAR SESIÓN</u> |  |  |  |  |
|-------------------------|----------------------------------------------------------------------------------------------------|----------------------------------------------------------------------------------------------------|----------------------------------------------------------------------------------------------------|----------------------------------------------------------------------------------------------------|----------------------------------------------------------------------------------------------------|-------------------------------------------------------------------------------------|----------------------|--|--|--|--|
| Cividad 2               |                                                                                                    |                                                                                                    |                                                                                                    |                                                                                                    |                                                                                                    |                                                                                     |                      |  |  |  |  |
|                         | Objetivo:<br>Conocer la filosofi<br>Introducción:<br>La legada de las<br>educación virtual<br>la virtualidad ya lie<br>Instrucciones:<br>1. Deberás lee<br>2. Descargar a<br>que deberá<br>3. Una vez que | a de la institución y el plan de el<br>nuevas tecnologías, la necesida<br>je convierta en una opción viable<br>va más de una década, CEZ of<br>er el anexo 1.2 " <u>Por qué CEZ?</u><br>Il material de apoyo llamado " <u>s</u><br>e necontrar 7 palabras relaciona<br>e termines la sopa de letras, car | tudios que ofre<br>e e idónea. Pes<br>ece esta moda<br>Modelo Virtua<br>pa de letras"<br>das con la Filos<br>ga de regreso e | se la institución.<br>si como la falta de cobertura<br>te a que en México aún es in<br>lidad, con la ventaja de que<br>en la cual te encontraras un<br>ofial institucional. V Grabalo<br>ste archivo en la parte infer                                                                                                    | de las preparatorias púb<br>icipiente, en los países d<br>es 100 por ciento en líne<br>r esta actividad.<br>r recuadro que contiere o<br>en tu equipo.<br>ior de esta pantalla | olicas han hecho que la<br>e Europa y Sudamérica<br>aa.<br>diferentes letras en las |                      |  |  |  |  |
|                         | Abrir                                                                                                    | <u>Material</u><br>Sopa de letras                                                                                                    | <u>Tipo</u><br>Word                                                                                                    | Asignatura<br>Propedéutico                                                                                                    | Tema<br>Bloque 1 Ac                                                                                                    | <u>Subtema</u><br>tividad 2                                                         |                      |  |  |  |  |
|                         |                                                                                                    | Una vez terminada la Activid<br>(Solo se puede cargar un archivo, si requ<br>un si                                                                                                    | ad, cargue el ar<br>ere cargar varios arc<br>lo ZIP)                                                                         | chivo de trabajo. Selecciona<br>hivos, comprimelos en                                                                                                    | ar archivo No se eligió arc<br>gar 😢 Eliminar                                                                                                    | hivo                                                                                |                      |  |  |  |  |
| Descarger Aor<br>visual | Busca el ar<br>máquina y<br>da clic en e                                                                                                    | chivo en tu<br>posteriormen<br>l botón <i>Cargar</i>                                                                                                    | 20/05/2010 05:<br>Todos los derec<br>Estrategia y Der<br>Crédica                                                             | Regresar  33.54 p. m. https://www.intervendors.solution.com/solution/solution/s | 014                                                                                                    |                                                                                     |                      |  |  |  |  |

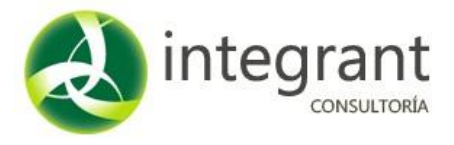

Para mayor detalle en la información favor de contactarnos vía Skype en la cuenta:

integrant\_docentes@hotmail.com

*O por correo electrónico en la dirección: soporte@integrant.com.mx* 

También estamos a sus órdenes vía telefónica :

33-1815-6022 33-1816-3062

Soporte Técnico

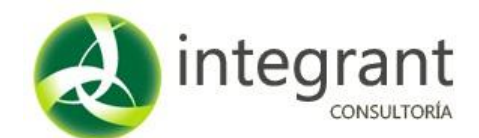